## Theremino System

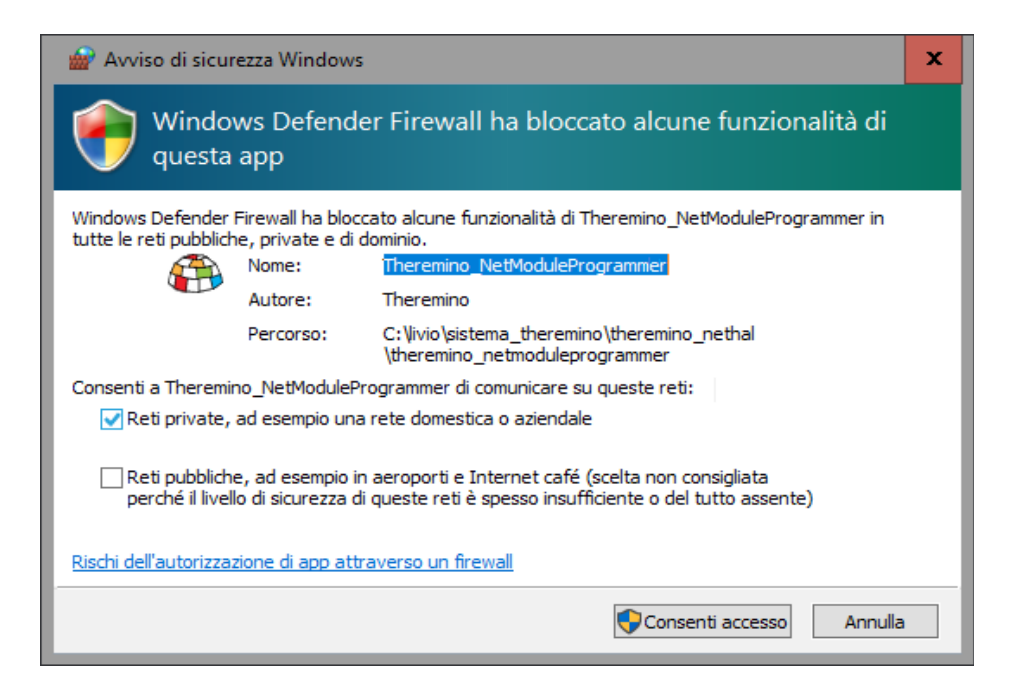

# Theremino NetModule

**Firewall Problems** 

# **Firewall problems**

It may happen that NetHAL not be able to communicate with NetModules. In these cases the module list remains empty, as seen in this image.

| File Tools  | Language Help Abo         | ıt                      |                     |
|-------------|---------------------------|-------------------------|---------------------|
| Recognize 🚓 | Validate 🏲 🛛 Error beep 📢 | Communication options 🆏 | Disconnect module 😪 |
| Type ID     | Subtype Dir. Sk           | t Value Notes           | Module properties   |

In these cases, the first advice is:

- Check that the NetModule are powered, optionally reset them and see if their LED flashes normally and then turns off.
- If necessary, connect the USB NetModule and see what is sent to the app. Theremino Terminal when you press the Reset (if something is sent).
- Press the Communication Options button in the NetHAL and control at the end of the file that: "LanIpList All", "LanPort 49152" and "Names All".

In case nothing works and the list continues to remain white then it could be a firewall configuration problem.

The simplest method to solve these problems is explained on the next page.

## If the module does not appear in the lists

The method of this page is the simplest but also the most rough and drastic (it makes a total reset of the network and the firewall). Experts may therefore prefer to skip it and use the following pages.

#### Symptoms

- 1. The module appears in the list of networks, but then does not appear in the lists of NetHal and NetModuleProgrammer
- 2. The module connects to the WiFi network, but then does not appear in the lists of NetHal and NetModuleProgrammer.

Sometimes the network may be in an abnormal state, some say it is due to the Proxy, or it could be due to misconfiguration of the firewall rules.

We recommend that you perform the following sequence:

- Click on the Windows Search box (bottom left).
- Write CMD and wait for it to appear "Command Prompt".
- Click it with the right mouse button and choose "Run as administrator."
- Copy the following two commands one by one and give ENTER to all them

```
netsh int ip reset
netsh winsock reset
```

- Try again if the modules appear on NetHAL (starting it, or by pressing "Recognize").
- If they do not yet appear, try to make a restart
- If they do not yet appear, try also the following command (that completely reset the firewall and therefore may block some programs).

```
netsh advfirewall reset
```

## **Delete firewall rules and recreate them**

- Open the Control Panel
- Choose "Windows Defender Firewall"
- Click "Allow app or feature through Windows Firewall Defender"
- Scroll down the list until "Theremino"
- Press the "Change settings"
- Select "Theremino NetHAL" press "Remove" and then "Yes"
- Select "Theremino NetModuleProgrammer" press "Remove" and "Yes"

| Consenti alle app di comunicare attraverso Windows Defen<br>Per aggiungere, modificare o rimuovere le app e le porte consentite, fare clic s | ider Firewall<br>su Modifica imp | oostazioni. |     |
|----------------------------------------------------------------------------------------------------|----------------------------------|-------------|-----|
| lischi derivanti dallo sblocco di un'app per consentire la comunicazione                                                                     | Modifi                           | ca impostaz | ion |
| App e funzionalità consentite:                                                                                                    |                                  |             |     |
| Nome                                                                                                    | Privata                          | Pubblica    | ^   |
| ☑ Theremino NetHAL                                                                                                    | <b>~</b>                         |             |     |
| ✓ Theremino NetModuleProgrammer                                                                                                    | <b>~</b>                         |             |     |
| Trap SNMP                                                                                                    |                                  |             |     |
| ✓ Visualizzatore realtà mista                                                                                                    | <b>~</b>                         | <b>~</b>    |     |
| ✓ vshost32.exe                                                                                                    | $\checkmark$                     |             |     |
| Windows Defender Security Center                                                                                                    |                                  |             |     |

Once deleted, the next time the rules NetHAL applications and NetModuleProgrammer Firewall should ask permission again.

When you launch the applications you should give permission for private networks, but then the applications might not see the modules if by chance the first connection of the Access Point network had not chosen "YES".

Enabling "Private Networks", "Public Networks" and "Domain Networks" (if any), then press the "Allow Access button."

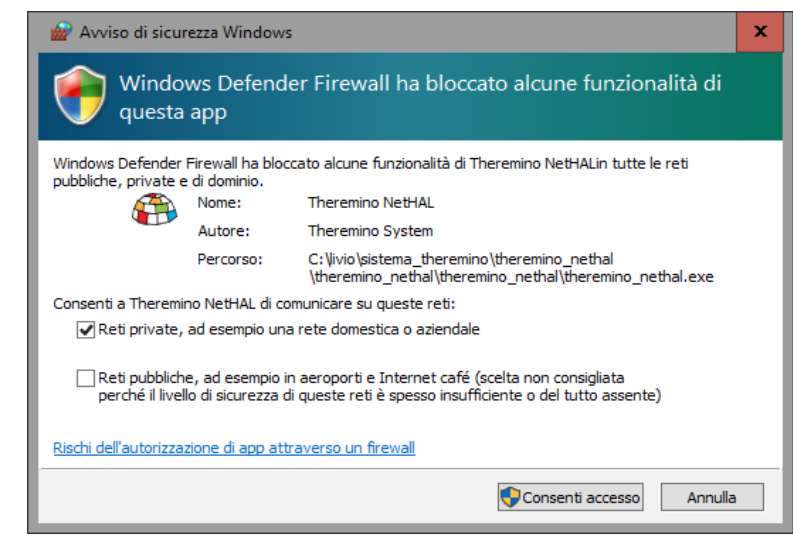

## **Eliminate networks and reopen**

#### **Eliminate Known Networks**

To open:

- Start
- Settings
- Network and Internet
- Wifi

Then, in the list of Wi-Fi networks, click the link "Manage known networks".

Click the network of the access point and press the "Forget" button.

| ← Settings         |                           |                | - | × |
|--------------------|---------------------------|----------------|---|---|
| NETWORK & INTERNET | [                         | Find a setting |   | Р |
| Wi-Fi 🔶            | Wi-Fi                     |                |   |   |
| Airplane mode      |                           |                |   |   |
| Data usage         |                           |                |   |   |
| VPN                | CNC Network<br>Connected  |                |   |   |
| Dial-up            | UPC Wi-Free               |                |   |   |
| Ethernet           | UPC4457827                |                |   |   |
| Ргоху              | Advanced options          |                |   |   |
|                    | Manage Wi-Fi settings     |                |   |   |
|                    | Related settings          |                |   |   |
|                    | Show available connection | ns             |   |   |
|                    | Change adapter settings   |                |   |   |
|                    | Change advanced sharing   | settings       |   |   |
|                    | Network and Sharing Cen   | iter           |   |   |

#### **Connect networks**

When the list of networks you connect to PTP\_xxxxxxxx you must enter the password, which initially is "password"

This panel is particularly poorly written and confusing. Reading it you might think to get more security by choosing NO, but in reality the NO setting the network within the public, and at the same time freezes the ability to locate it.

So: consent by pressing "YES".

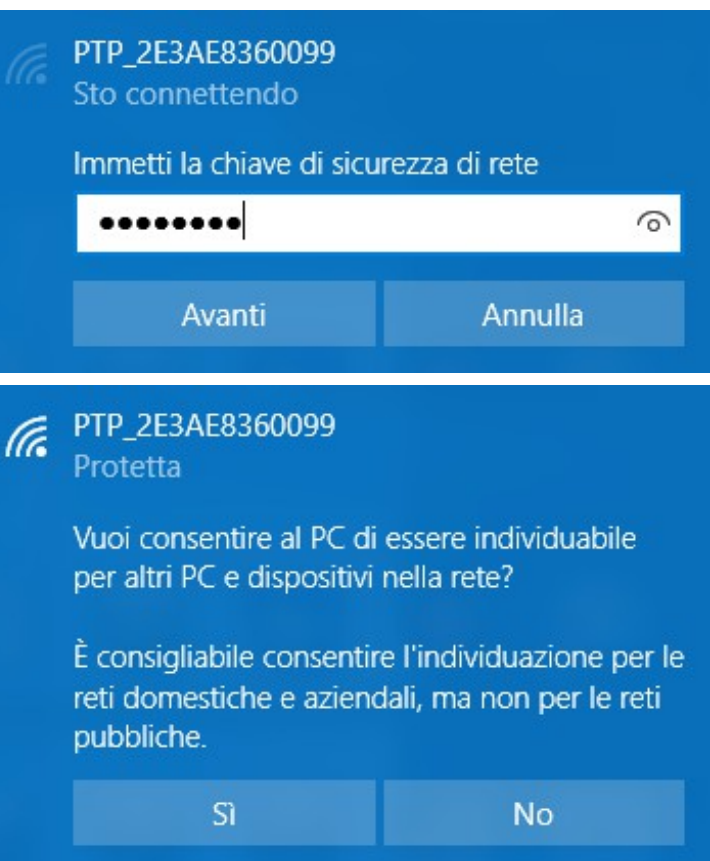

If by chance you are wrong to give No in this panel, the network has become public and the applications will not connect to NetModule.

#### PTP\_2E3AE8360099 Protetta

Vuoi consentire al PC di essere individuabile per altri PC e dispositivi nella rete?

È consigliabile consentire l'individuazione per le reti domestiche e aziendali, ma non per le reti pubbliche.

Sì No

In order to make the private network:

- Click the symbol of the networks in the TaskBar
- Click the Network of the AccessPoint
- Click the word Properties
- It opens a page of options
- Put in "On" under "Make this PC discoverable"

## Manual adjustment of the rules

#### (These are complex operations, preferably use the previous pages)

#### 1) Clean the rules that have been added automatically by the system

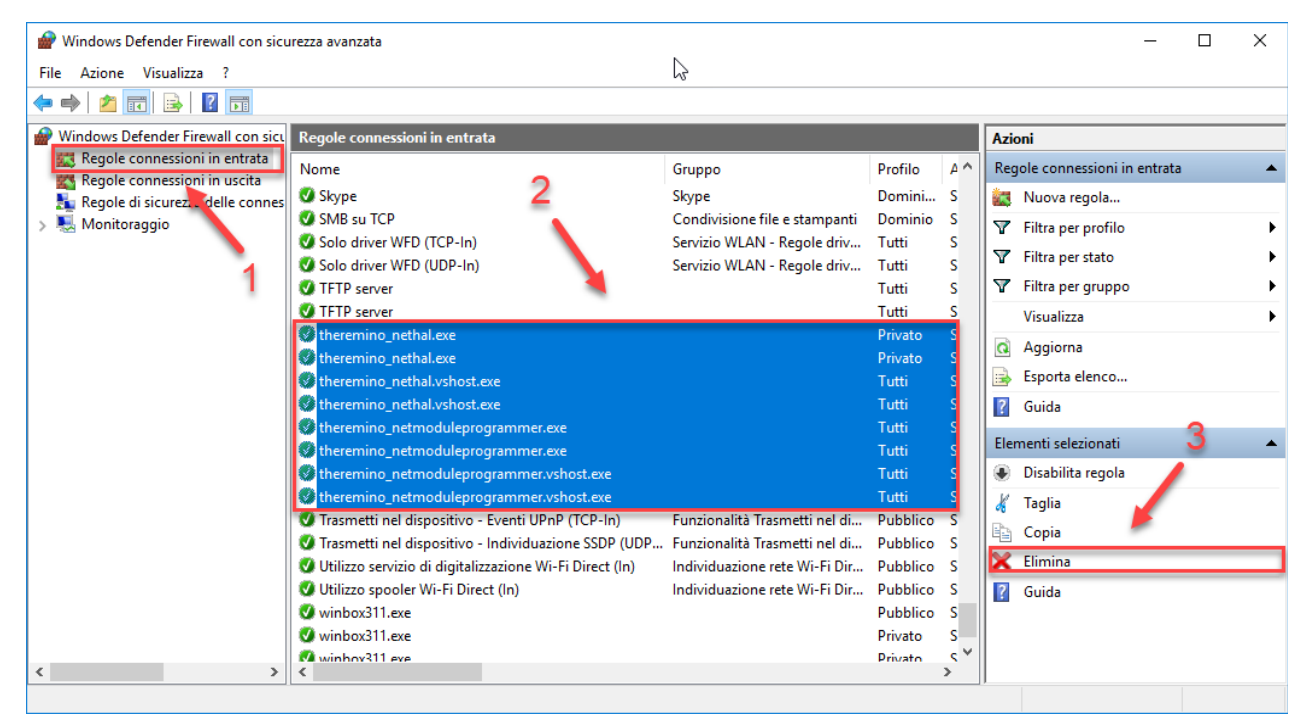

#### 2) Add a rule

| 🔗 Windows Defender Firewall con sicu | urezza avanzata 📐                                      |                                  |          |     | – 🗆 X                         |
|--------------------------------------|--------------------------------------------------------|----------------------------------|----------|-----|-------------------------------|
| File Azione Visualizza ?             |                                                        |                                  |          |     |                               |
| 🗢 🄿 🙇 📰 🗟 🖬                          |                                                        |                                  |          |     |                               |
| Windows Defender Firewall con sicu   | Regole connessioni in entrata                          |                                  |          |     | Azioni                        |
| 🔣 Regole connessioni in entrata      | Nome                                                   | Gruppo                           | Profilo  | A ^ | Regole connessioni in entrata |
| Regole connessioni in uscita         | Assistenza remota (DCOM-In)                            | Assistenza remota                | Dominio  |     | Martin Nilliana regela        |
| Regole di sicurezza delle connes     | Assistenza remota (DCOM-III)                           | Assistenza remota                | Domini   |     | Nuova regola                  |
| > 🛃 Monitoraggio                     | Assistenza remota (PNPD In)                            | Assistenza remota                | Dubblice |     | 🐨 Filtra per profilo          |
| 4                                    | Assistenza remota (FNRP-III)                           | Assistenza remota                | Dominio  |     | 🐨 Filtra per stato 🔹 🕨        |
| 1                                    | Assistenza remota (SSDP TCP-In)                        | Assistenza remota                | Domini   |     | T Filtra per gruppo           |
|                                      | Assistenza remota (SSDP UPD-In)                        | Assistenza remota                | Domini   |     |                               |
|                                      | Assistenza remota (TCP-In)                             | Assistenza remota                | Domini   | N   | VISUAIIZZA                    |
|                                      | Assistenza remota (TCP-In)                             | Assistenza remota                | Pubblico |     | 🖸 Aggiorna                    |
|                                      | Authz servizio Netlogon (RPC)                          | Servizio Accesso rete            | Tutti    | N I | 🔒 Esporta elenco              |
|                                      | Avvisi e registri di prestazioni (DCOM-In)             | Avvisi e registri di prestazioni | Privato  | N   | 12 Guida                      |
|                                      | Avvisi e registri di prestazioni (DCOM-In)             | Avvisi e registri di prestazioni | Dominio  | N   | . Cuida                       |
|                                      | Avvisi e registri di prestazioni (TCP-In)              | Avvisi e registri di prestazioni | Dominio  | N   | Elementi selezionati 🔺        |
|                                      | Avvisi e registri di prestazioni (TCP-In)              | Avvisi e registri di prestazioni | Privato  | N   | Disabilita regola             |
|                                      | Condivisione file e stampanti (LLMNR-UDP-In)           | Condivisione file e stampanti    | Privato  | N   | K Taslia                      |
|                                      | Condivisione file e stampanti (NB-Datagram-In)         | Condivisione file e stampanti    | Privato  | N   | agiia                         |
|                                      | Condivisione file e stampanti (NB-Name-In)             | Condivisione file e stampanti    | Privato  | N   | Copia                         |
|                                      | Condivisione file e stampanti (richiesta echo - ICMP   | Condivisione file e stampanti    | Privato  | N   | 🔀 Elimina                     |
|                                      | Condivisione file e stampanti (richiesta echo - ICMP   | Condivisione file e stampanti    | Privato  | N   | 🛛 Guida                       |
|                                      | Condivisione file e stampanti (servizio spooler - RPC) | Condivisione file e stampanti    | Privato  | N   | - Colda                       |
|                                      | Condivisione file e stampanti (servizio spooler - RPC  | Condivisione file e stampanti    | Privato  | N   |                               |
|                                      | Condivisione file e stamnanti (SMR-In)                 | Condivisione file e stamnanti    | Privato  | N Y |                               |
| < >                                  | <                                                      |                                  |          | >   |                               |
|                                      |                                                        |                                  |          |     |                               |

This applies wherever the executables are placed "NetHAL.exe" and "NetModuleProgrammer.exe".

#### 3) Follow the Wizard, inputting these data, add UDP port 49152

#### Wizard (3a) - Rule Type

| 🔗 Creazione guidata nuova                                                                                                    | regola connessioni in entrata                                                                                                    | $\times$ |
|----------------------------------------------------------------------------------------------------|----------------------------------------------------------------------------------------------------|----------|
| Tipo di regola                                                                                                    |                                                                                                    |          |
| Selezionare il tipo di regola del fire                                                                                       | wall da creare.                                                                                                    |          |
| Selezionare il tipo di regola del fire<br>Passaggi:<br>Tipo di regola<br>Protocollo e porte<br>Operazione<br>Profilo<br>Nome | <ul> <li>selezionare il tipo di regola che si desidera creare.</li> <li>Programma<br/>Regola che controlla le connessioni per un programma.</li> <li>Porta<br/>Regola che controlla le connessioni per una porta TCP o UDP.</li> <li>Predefinita:<br/>Arresto remoto<br/>Regola che controlla le connessioni per una funzione di Windows.</li> <li>Personalizzata<br/>Regola personalizzata.</li> </ul> |          |
|                                                                                                    | < Indietro Avanti > Annulla                                                                                                    |          |

#### Wizard (3b) - Protocol and Ports

| -                                   | ~v                                                                                      |   |
|-------------------------------------|-----------------------------------------------------------------------------------------|---|
| 💣 Creazione guidata nuov            | ra regola connessioni in entrata                                                        | × |
| Protocollo e porte                  |                                                                                         |   |
| Specificare i protocolli e le porte | e a cui applicare la regola.                                                            |   |
| Passaggi:                           |                                                                                         |   |
| Tipo di regola                      | Selezionare se applicare la regola al protocollo TCP o UDP.                             |   |
| Protocollo e porte                  | ○ тср                                                                                   |   |
| Operazione                          | ● UDP                                                                                   |   |
| Profilo                             |                                                                                         |   |
| Nome                                | Selezionare se applicare la regola a tutte le porte locali o a porte locali specifiche. |   |
|                                     | 🔿 Tutte le porte locali                                                                 |   |
|                                     | Porte locali specifiche:     49152                                                      |   |
|                                     | Esempio: 80, 443, 5000-5010                                                             |   |
|                                     |                                                                                         |   |
|                                     |                                                                                         |   |
|                                     |                                                                                         |   |
|                                     |                                                                                         |   |
|                                     |                                                                                         |   |
|                                     |                                                                                         |   |
|                                     |                                                                                         |   |
|                                     |                                                                                         |   |
|                                     |                                                                                         |   |
|                                     | < Indietro Avanti > Annulla                                                             |   |
|                                     |                                                                                         |   |

#### Wizard (3c) - Operation

| 💣 Creazione guidata nuov        | a regola connessioni in entrata                                                                                                    | × |
|---------------------------------|----------------------------------------------------------------------------------------------------|---|
| Operazione                      |                                                                                                    |   |
| Specificare l'operazione da ese | guire quando una connessione corrisponde alle condizioni specificate nella regola.                                                                                                    |   |
| Passaggi:                       |                                                                                                    |   |
| Tipo di regola                  | Selezionare l'azione desiderata per le connessioni che soddisfano le condizioni specificate.                                                                                                    |   |
| Protocollo e porte              |                                                                                                    |   |
| Operazione                      | Consenti la connessione     Include le connessioni protette con lPsec e quelle non protette                                                                                                    |   |
| Profilo                         |                                                                                                    |   |
| Nome                            | Consenti solo connessioni protette Include solo le connessioni autenticate mediante IPsec. Le connessioni saranno protette con le impostazioni delle regole e proprietà IPsec nel nodo Regole di sicurezza delle connessioni. Personalizza Blocca la connessione |   |
|                                 | < Indietro Avanti > Annulla                                                                                                    |   |

#### Wizard (3d) - Profile:

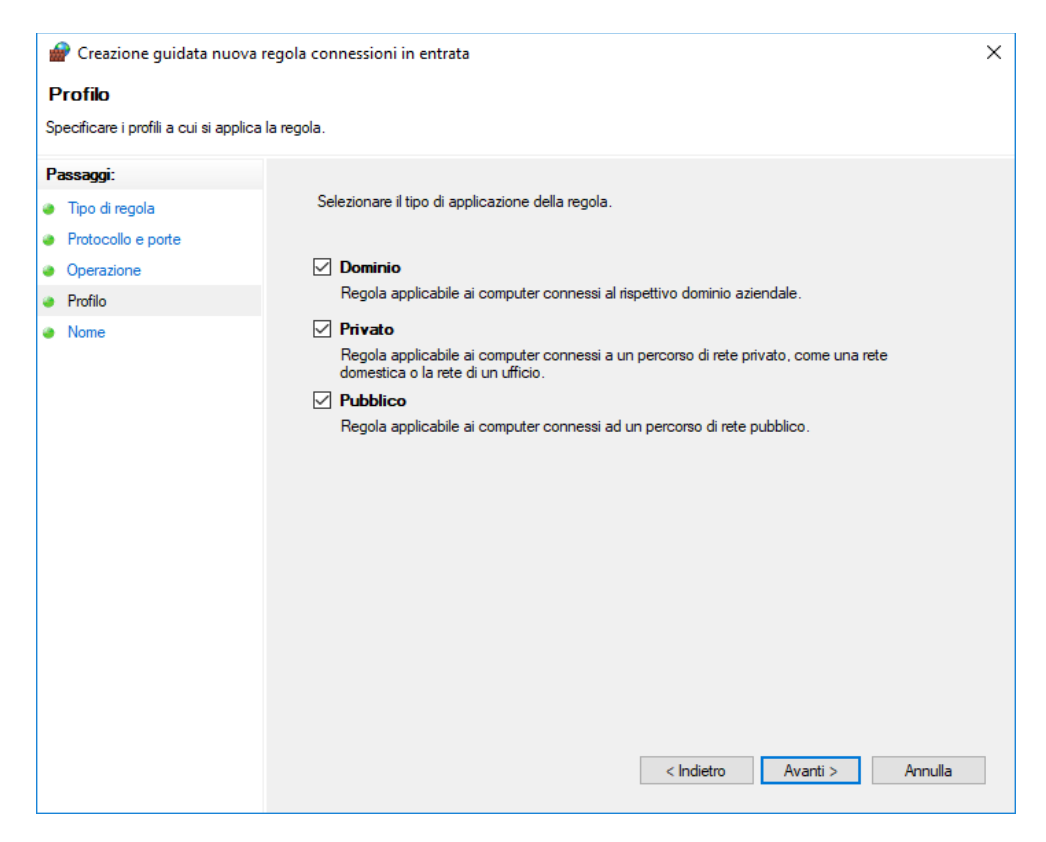

## Wizard (3e) - First name

| 💣 Creazione guidata nuova           | regola connessioni in entrata | × |
|-------------------------------------|-------------------------------|---|
| Nome                                |                               |   |
| Specificare il nome e la descrizior | e della regola.               |   |
| Passaggi:                           |                               |   |
| Tipo di regola                      |                               |   |
| Protocollo e porte                  |                               |   |
| Operazione                          |                               |   |
| Profilo                             | Nome:                         |   |
| Nome                                | _Theremino-UDP                |   |
|                                     | Descrizione (facoltativa):    |   |
|                                     |                               |   |
|                                     |                               |   |
|                                     |                               |   |
|                                     |                               |   |
|                                     |                               |   |
|                                     |                               |   |
|                                     |                               |   |
|                                     |                               |   |
|                                     |                               |   |
|                                     |                               |   |
|                                     |                               |   |
|                                     |                               |   |
|                                     |                               |   |
|                                     | < Indietro Fine Annulla       |   |
|                                     |                               |   |

#### (4) Follow the Wizard, inputting these data, add TCP port 8080

#### Wizard (4a) - Rule Type:

| 💣 Creazione guidata nuova                                   | 🔐 Creazione guidata nuova regola connessioni in entrata                                              |  |  |  |
|-------------------------------------------------------------|----------------------------------------------------------------------------------------------------|--|--|--|
| Tipo di regola                                              |                                                                                                    |  |  |  |
| Selezionare il tipo di regola del fir                       | rewall da creare.                                                                                    |  |  |  |
| Passaggi:                                                   |                                                                                                    |  |  |  |
| <ul><li>Tipo di regola</li><li>Protocollo e porte</li></ul> | Selezionare il tipo di regola che si desidera creare.                                                |  |  |  |
| <ul><li>Operazione</li><li>Profilo</li></ul>                | Programma<br>Regola che controlla le connessioni per un programma.                                   |  |  |  |
| <ul> <li>Nome</li> </ul>                                    | Porta<br>Regola che controlla le connessioni per una porta TCP o UDP.                                |  |  |  |
|                                                             | Predefinita:     Arresto remoto     Recola che controlla le connessioni per una funzione di Windows. |  |  |  |
|                                                             | Personalizzata<br>Regola personalizzata.                                                             |  |  |  |
|                                                             | < Indietro Avanti > Annulla                                                                          |  |  |  |

#### Wizard (4b) - Protocol and Ports:

| 🔗 Creazione guidata nuo            | va regola connessioni in entrata   | Å                                                      | ×       |
|------------------------------------|------------------------------------|--------------------------------------------------------|---------|
| Protocollo e porte                 |                                    |                                                        |         |
| Specificare i protocolli e le port | e a cui applicare la regola.       |                                                        |         |
| Passaggi:                          |                                    |                                                        |         |
| Tipo di regola                     | Selezionare se applicare la regola | a al protocollo TCP o UDP.                             |         |
| Protocollo e porte                 | TCP                                |                                                        |         |
| Operazione                         | ○ UDP                              |                                                        |         |
| Profilo                            |                                    |                                                        |         |
| Nome                               | Selezionare se applicare la regola | a a tutte le porte locali o a porte locali specifiche. |         |
|                                    | O Tutte le porte locali            |                                                        |         |
|                                    | Porte locali specifiche:           | 8080                                                   |         |
|                                    |                                    | Esempio: 80, 443, 5000-5010                            |         |
|                                    |                                    |                                                        |         |
|                                    |                                    |                                                        |         |
|                                    |                                    |                                                        |         |
|                                    |                                    |                                                        |         |
|                                    |                                    |                                                        |         |
|                                    |                                    |                                                        |         |
|                                    |                                    |                                                        |         |
|                                    |                                    |                                                        |         |
|                                    |                                    |                                                        |         |
|                                    |                                    | < Indietro Avanti >                                    | Annulla |
|                                    |                                    |                                                        |         |

#### Wizard (4c) - Operation:

| 💣 Creazione guidata nuov        | ra regola connessioni in entrata $b_0^2$                                                                                                    | × |
|---------------------------------|----------------------------------------------------------------------------------------------------|---|
| Operazione                      |                                                                                                    |   |
| Specificare l'operazione da ese | guire quando una connessione corrisponde alle condizioni specificate nella regola.                                                                                                    |   |
| Passaggi:                       |                                                                                                    |   |
| Tipo di regola                  | Selezionare l'azione desiderata per le connessioni che soddisfano le condizioni specificate.                                                                                                    |   |
| Protocollo e porte              | Concerti la concerciona                                                                                                    |   |
| Operazione                      | Consenti la connessione<br>Include le connessioni protette con lPsec e quelle non protette.                                                                                                    |   |
| Profilo                         |                                                                                                    |   |
| Nome                            | Contectar do connessioni autenticate mediante IPsec. Le connessioni saranno protette con<br>le impostazioni delle regole e proprietà IPsec nel nodo Regole di sicurezza delle connessioni.      Personalizza      Blocca la connessione |   |
|                                 | < Indietro Avanti > Annulla                                                                                                    |   |

#### Wizard (4d) - Profile

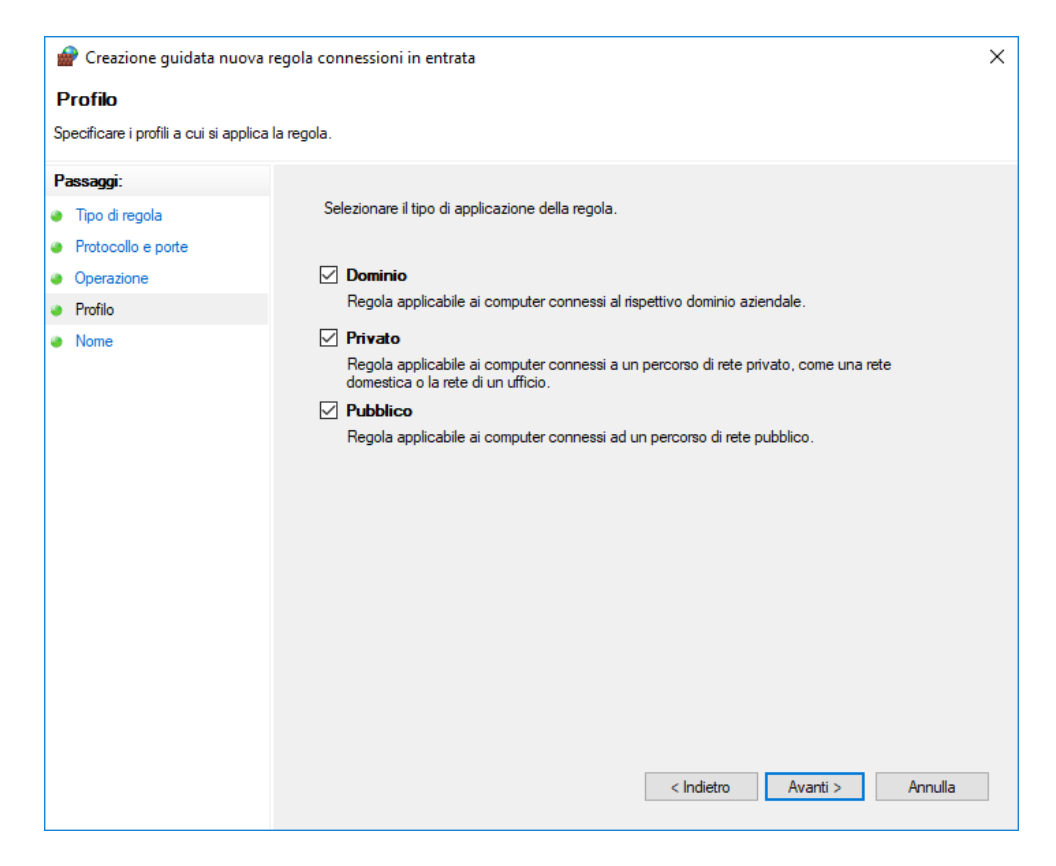

## Wizard (4e) - First name

| 👹 Creazione guidata nuova r          | egola connessioni in entrata | × |
|--------------------------------------|------------------------------|---|
| Nome                                 |                              |   |
| Specificare il nome e la descrizione | ; della regola.              |   |
| Passaggi:                            |                              |   |
| Tipo di regola                       |                              |   |
| Protocollo e porte                   |                              |   |
| Operazione                           |                              |   |
| Profilo                              | Nome:                        |   |
| Nome                                 | _Theremino-TCP               |   |
|                                      | Descrizione (facoltativa):   |   |
|                                      | 2                            |   |
|                                      |                              |   |
|                                      |                              |   |
|                                      |                              |   |
|                                      |                              |   |
|                                      |                              |   |
|                                      |                              |   |
|                                      |                              |   |
|                                      |                              |   |
|                                      |                              |   |
|                                      |                              |   |
|                                      |                              |   |
|                                      |                              |   |
|                                      | < Indietro Fine Annulla      |   |
|                                      |                              |   |

#### The two new rules in the rules list

By ordering the list by name, the two additions rules appear first:

| 💣 Windows Defender Firewall con sicurezza avanzata – 🗆 🗙         |                                    |                                  |          |           |              |                       |              |  |   |  |
|------------------------------------------------------------------|------------------------------------|----------------------------------|----------|-----------|--------------|-----------------------|--------------|--|---|--|
| File Azione Visualizza ?                                         |                                    |                                  |          |           |              |                       |              |  |   |  |
|                                                                  |                                    |                                  |          |           |              |                       |              |  |   |  |
| Windows Defender Firewall con sice Regole connessioni in entrata |                                    |                                  |          |           |              | Azioni                |              |  |   |  |
| Regole connessioni in entrata                                    | Nome                               | Gruppo                           | Profilo  | Abilitata | Operazione ^ | Regole connession     | i in entrata |  |   |  |
| Regole di sicurezza delle connes                                 | Theremino-TCP                      |                                  | Tutti    | Sì        | Consenti     | 🚉 Nuova regola.       |              |  |   |  |
| Monitoraggio                                                     | Theremino-UDP                      |                                  | Tutti    | Sì        | Consenti     | V Filtra per profi    | le           |  | _ |  |
|                                                                  | ♦ 8194                             |                                  | Dominio  | Sì        | Blocca       |                       | r stato      |  |   |  |
|                                                                  | 🧭 Account aziendale o dell'ist     | Account aziendale o dell'isti    | Domini   | Sì        | Consenti     | Filtra per stato      |              |  | • |  |
|                                                                  | 🥑 Amministrazione remota (         | Amministrazione remota           | Dominio  | Sì        | Consenti     | 🛛 🍸 🛛 Filtra per grup | ро           |  | • |  |
|                                                                  | 🧭 Amministrazione remota (         | Amministrazione remota           | Privato  | Sì        | Consenti     | Visualizza            |              |  | • |  |
|                                                                  | 🧭 Amministrazione remota (R        | Amministrazione remota           | Privato  | Sì        | Consenti     | A maintana            |              |  |   |  |
|                                                                  | 🧭 Amministrazione remota (R        | Amministrazione remota           | Dominio  | Sì        | Consenti     | Aggiorna              |              |  |   |  |
|                                                                  | 🧭 Amministrazione remota (R        | Amministrazione remota           | Dominio  | Sì        | Consenti     | 📑 Esporta elenc       | )            |  |   |  |
|                                                                  | 🧭 Amministrazione remota (R        | Amministrazione remota           | Privato  | Sì        | Consenti     | 🛛 🛛 🖓 Guida           |              |  |   |  |
|                                                                  | Assistenza remota (DCOM            | Assistenza remota                | Dominio  | No        | Consenti     |                       |              |  |   |  |
|                                                                  | Assistenza remota (PNRP-In)        | Assistenza remota                | Pubblico | No        | Consenti     |                       |              |  |   |  |
|                                                                  | Assistenza remota (PNRP-In)        | Assistenza remota                | Domini   | No        | Consenti     |                       |              |  |   |  |
|                                                                  | Assistenza remota (server A        | Assistenza remota                | Dominio  | No        | Consenti     |                       |              |  |   |  |
|                                                                  | Assistenza remota (SSDP T          | Assistenza remota                | Domini   | No        | Consenti     |                       |              |  |   |  |
|                                                                  | Assistenza remota (SSDP U          | Assistenza remota                | Domini   | No        | Consenti     |                       |              |  |   |  |
|                                                                  | Assistenza remota (TCP-In)         | Assistenza remota                | Domini   | No        | Consenti     |                       |              |  |   |  |
|                                                                  | Assistenza remota (TCP-In)         | Assistenza remota                | Pubblico | No        | Consenti     |                       |              |  |   |  |
|                                                                  | Authz servizio Netlogon (R         | Servizio Accesso rete            | Tutti    | No        | Consenti     |                       |              |  |   |  |
|                                                                  | Avvisi e registri di prestazio     | Avvisi e registri di prestazioni | Dominio  | No        | Consenti     |                       |              |  |   |  |
| < >                                                              | Δwisi e registri di prestazio<br>≪ | Δωνici e renistri di nrestazioni | Privato  | No        | Consenti Y   |                       |              |  |   |  |
|                                                                  |                                    |                                  |          |           |              |                       |              |  |   |  |